Centre de services scolaire des **Grandes-Seigneuries** uébec 🖬 🖬

 $\mathbf{\hat{x}}$ 

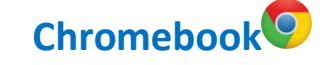

## **Teams : Démarrage initial**

Avec un Chromebook, il est possible d'accéder à Microsoft Teams de deux façons :

- 1. À l'aide de l'application téléchargée dans le Google Play Store dans le menu du lanceur d'applications situé au bas de l'écran, à gauche.
- 2. À l'aide de la version Web de l'application accessible à l'adresse suivante : https://Teams.Microsoft.com

Note - Il est possible de se connecter à Teams via l'adresse office.com. Cliquer sur l'icône Teams situé dans le menu des applications à gauche une fois connecté.

## 1. Démarrage initial de Teams à l'aide du lanceur d'applications

Ouvrir Microsoft Teams à l'aide du lanceur d'applications situé en bas à gauche de l'écran. \_

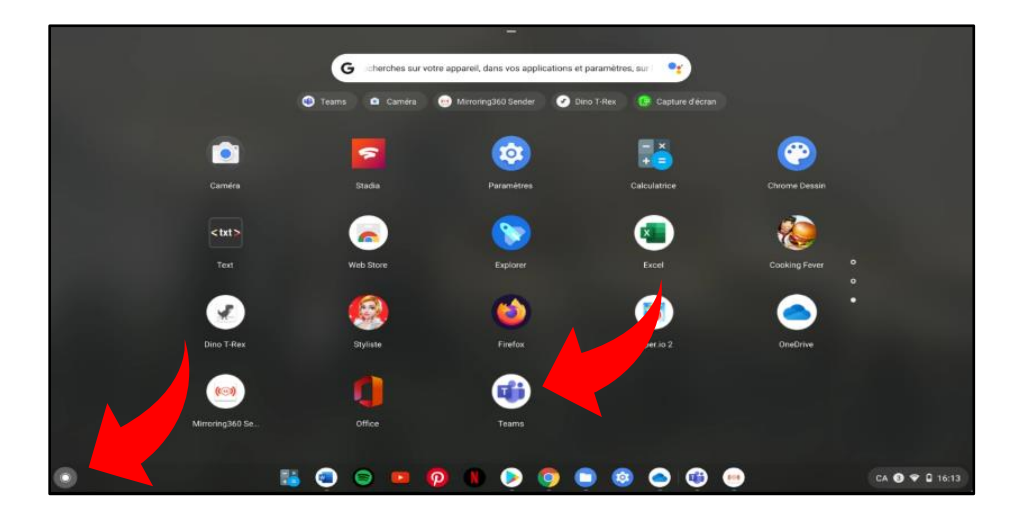

- 2. Démarrage initial de Teams à l'aide de la version Web de l'application
  - Saisir l'adresse <u>https://Teams.Microsoft.com</u> dans le navigateur Chrome.

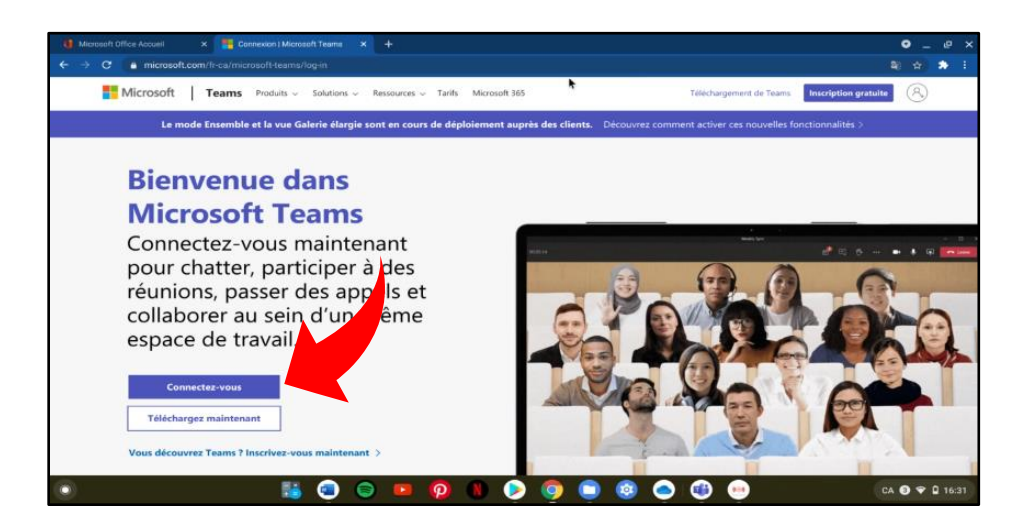

## 3. Connexion à Microsoft Teams

 Dans les deux cas, se connecter à l'aide de l'identifiant du CSSDGS suivi du mot de passe (ex. <u>uxxxxxxx@csdgs.net</u>).

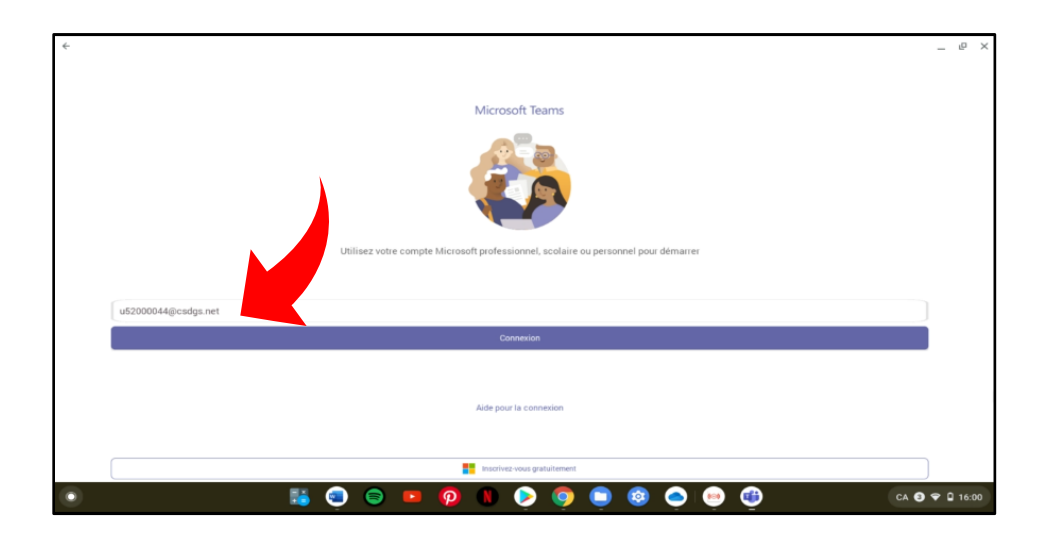

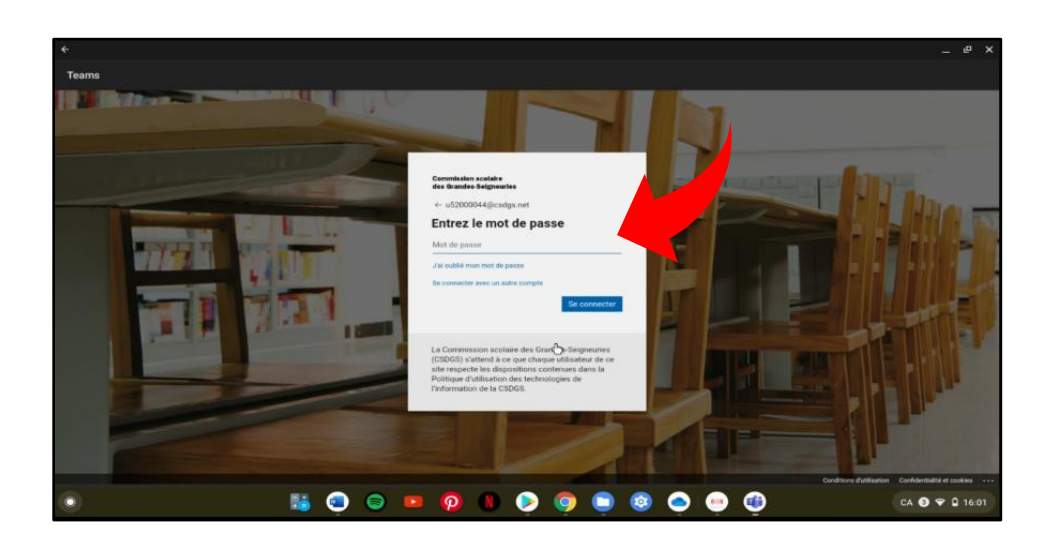